# Iมนูบันทึกรับสินค้าผลิตเสร็จ (Receipt F/G)

เพื่อใช้สำหรับบันทึกรายการรับสินค้าสำเร็จรูปที่ผลิตสำเร็จแล้วเข้าคลังสินค้า เพื่อรอ การจำหน่ายต่อไป

### คำอธิบาย

หน้าต่างบันทึกจะแบ่งการบันทึกข้อมูลออกเป็น 2 ส่วน คือ

Detailใช้สำหรับบันทึกรายละเอียดสินค้าผลิตเสร็จที่รับเข้าคลังDescriptionใช้สำหรับบันทึกรายละเอียดเพิ่มเติม เกี่ยวกับรายการบันทึกรับสินค้าผลิตเสร็จ

## ลักษณะการบันทึก

การบันทึกรับสินค้าผลิตเสร็จ สามารถบันทึกได้ 4 **วิธ**ี คือ

- 🛛 บันทึกโดยการคีย์ข้อมูลรับสินค้าผลิตเสร็จใหม่ทั้งหมด โดยไม่อ้างอิงรายการใดๆ
- บันทึกโดยการอ้างอิงเอกสารจากแผนรับสินค้าผลิตเสร็จ (Receipt Planning)
   IC List (F9) () () () ()
- □ บันทึกโดยการอ้างอิงเอกสารจากการรับสินค้าเข้า WH (Goods Receive WH)
   WH List (Ctrl+F9) <sup>(1)</sup> <sup>(1)</sup> <sup>(1)</sup> <sup>(1)</sup> <sup>(1)</sup>
- บันทึกโดยใช้ วิธีการ "Copy" มีจากสารรับสินค้าผลิตเสร็จใบ
   เดิมที่เคยบันทึกไว้แล้ว

# ขั้นตอนการบันทึก

#### Detail

6

 สำหรับบันทึกข้อมูลรับสินค้าผลิตเสร็จ ด้วยการบันทึกข้อมูลใหม่ทั้งหมด มีรายละเอียด ดังนี้

**เลขที่เอกสาร** ให้บันทึกเลขที่เอกสารการรับสินค้าผลิตเสร็จ ซึ่งโปรแกรมจะ Running เลขที่เอกสารให้อัตโนมัติตามการกำหนดที่**ระบบ** EM / General Setup / **กำหนดเลขที่เอกสาร** 

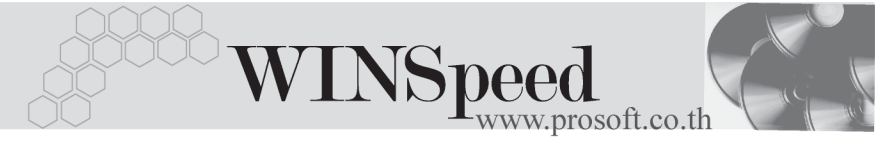

| วันที่เอกสาร | ให้บันทึกวันที่เอกสารการทำรับสินค้าผลิตเสร็จ                        |
|--------------|---------------------------------------------------------------------|
| ใบรับสินค้า  | โปรแกรมจะแสดงเลขที่ใบรับสินค้าให้อัตโนมัติ หากเป็นการ               |
|              | บันทึกรายการด้วยการอ้างอิงจาก WH List ซึ่งจะไม่สามารถ               |
|              | บันทึกข้อมูลเองได้                                                  |
| รหัสแผนก     | ให้บันทึกรหัสแผนกที่รับสินค้าผลิตเสร็จเข้าคลัง โดยสามารถ            |
|              | เลือกได้จากหน้าต่างค้นหา (F4) รหัสแผนก                              |
| หมายเหตุ     | ให้บันทึกคำอธิบายรายการเอกสารการรับสินค้าผลิตเสร็จ                  |
|              | เข้าคลัง                                                            |
| ผู้บันทึก    | ให้บันทึกชื่อพนักงานผู้ที่บันทึกรายการรับสินค้าผลิตเสร็จ            |
|              | โดยสามารถเลือกได้จากหน้าต่างค้นหา (F4) รหัสพนักงาน                  |
|              | ซึ่งจะเลือกได้เฉพาะพนักงาน <b>ประเภทพนักงานปกติ</b> เท่านั้น        |
| ผู้รับสินค้า | ให้บันทึกชื่อพนักงานที่เป็นผู้รับสินค้าผลิตเสร็จนี้ โดย             |
|              | สามารถเลือกได้จากหน้าต่างค้นหา (F4) รหัสพนักงาน                     |
|              | ซึ่งจะเลือกได้เฉพาะพนักงาน <b>ประเภทพนักงานปกติ</b> เท่านั้น        |
| รหัสสินค้า   | ให้บันทึกรหัสสินค้าผลิตเสร็จที่ต้องการรับเข้าคลัง โดย               |
|              | สามารถเลือกได้จากหน้าต่างค้นหา (F4) รหัสสินค้า                      |
| หน่วยนับ     | โปรแกรมจะแสดงหน่วยนับสินค้าให้อัตโนมัติ และสามารถ                   |
|              | แก้ไข หรือเปลี่ยนหน่วยนับสินค้าได้ กรณีที่สินค้ามีหลาย              |
|              | หน่วยนับ ตามที่กำหนดข้อมูลไว้ใน <b>เมนูกำหนดรหัสสินค้า</b>          |
| รหัสคลัง     | ให้เลือกรหัสคลังสินค้าที่ต้องการรับสินค้าผลิตเสร็จเข้า              |
|              | โดยสามารถเลือกได้จากหน้าต่างค้นหา (F4) รหัสคลังสินค้า               |
|              | แต่ในกรณีที่มีการกำหนดการแสดงคลังและที่เก็บอัตโนมัติ                |
|              | ไว้ โปรแกรมจะแสดงคลังและที่เก็บให้อัตโนมัติตามการ                   |
|              | กำหนดไว้ที <b>่ระบบ EM / IC Setup / เมนูกำหนดคลังและ</b>            |
|              | <b>ที่เก็บอัตโนมัติ</b> และสามารถแก้ไขเปลี่ย <sup>ื</sup> ้นแปลงได้ |
| รหัสที่เก็บ  | ให้บันทึกรหัสที่เก็บสินค้าที่ต้องการรับสินค้าผลิตเสร็จเข้า          |
|              | โดยสามารถเลือกได้จากหน้าต่างค้นหา (F4) รหัสที่เก็บสินค้า            |
|              | แต่ในกรณีที่มีการกำหนดการแสดงคลังและที่เก็บอัตโนมัติ                |

บทที่

|                | ไว้ โปรแกรมจะแสดงคลังและที่เก็บให้อัตโนมัติตามการ               |
|----------------|-----------------------------------------------------------------|
|                | กำหนดไว้ที่ <b>ระบบ EM / IC Setup / เมนูกำหนดคลังและที่เก็บ</b> |
|                | <b>อัตโนมัติ</b> และสามารถแก้ไขเปลี่ยนแปลงได้                   |
| จำนวนสินค้า    | ให้บันทึกจำนวนสินค้าผลิตเสร็จที่ต้องการรับเข้าคลัง              |
| ต้นทุน / หน่วย | ให้บันทึกต้นทุน/หน่วยของสินค้าผลิตเสร็จที่รับเข้าคลัง           |
|                | แต่ถ้าต้องการให้โปรแกรมแสดงต้นทุนสินค้าให้อัตโนมัติ             |
|                | จะขึ้นอยู่กับการกำหนดที่ <b>ระบบ EM/IC Setup/IC Option</b> /    |
|                | การแสดงราคาสินค้าระบบ IC                                        |
| จำนวนเงิน      | โปรแกรมจะทำการคำนวณต้นทุนสินค้าให้อัตโนมัติ                     |
|                | ( จำนวนสินค้า x ต้นทุนต่อหน่วย )                                |

สำหรับการบันทึกรับสินค้าผลิตเสร็จที่เป็นสินค้า Lot & Serial นั้นต้องบันทึกรายการ เพิ่มเติม โดยให้ทำการ Double Click ที่ Column No. 🏪 หรือ Click ที่ 🔣 หรือกด F11 ซึ่งจะมีหน้าต่างรายละเอียดสินค้า ( F11) แสดงให้บันทึกรายการ

## หน้าต่างรายละเอียดสินค้า (F11)

เป็นหน้าต่างสำหรับการแสดงรายละเอียดสินค้า หรือจะใช้บันทึกรายการสินค้าก็ได้ ซึ่งจะมีรายละเอียดเหมือนกับที่บันทึกในหน้าต่างบันทึกรับสินค้าผลิตเสร็จทกอย่าง แต่มีส่วนที่เพิ่มเติมดังนี้

|        | $\sim$ |
|--------|--------|
| Detail | 7      |

| ail | ×**** |  |
|-----|-------|--|
|     |       |  |

มีรายละเคียดดังปี้

| JOB             | ให้บันทึกรหัส JOB กรณีที่มีการบันทึกข้อมูลแบบแยก JOB   |
|-----------------|--------------------------------------------------------|
| สินค้ามี LOT    | กรณีที่เป็นสินค้า LOT โปรแกรมจะ Default แสดงให้ว่าเป็น |
|                 | สินค้ามี LOT                                           |
| สินค้ามี Serial | กรณีที่เป็นสินค้ามี LOT & SERAIL  โปรแกรมจะ Default    |
|                 | แสดงให้ว่าเป็นสินค้ามี SERAIL                          |

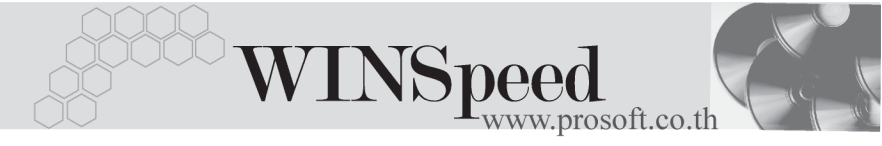

| สินค้ามีอายุ  | กรณีที่เป็นสินค้ามีอายุ โปรแกรมจะ Default แสดงให้ว่าเป็น |
|---------------|----------------------------------------------------------|
|               | สินค้ามีอายุ                                             |
| เอกสารอ้างอิง | ในกรณีที่เป็นการอ้างอิงรายการจาก WH List โปรแกรมจะ       |
|               | แสดงเลขที่เอกสาร <b>ใบรับสินค้าเข้า</b> WH ให้อัตโนมัติ  |
|               | ไม่สามารถแก้ไขหรือเพิ่มเติมข้อมูลได้                     |

| 💽 รายละเอียกสินค้า |                   |           |             | ×               |
|--------------------|-------------------|-----------|-------------|-----------------|
|                    |                   |           |             |                 |
| รทัสสินค้า         | RM-MB-ST00001     |           | <b>•</b>    |                 |
| ชื่อสินค้า         | เมนบอร์ด Soltek K | .7V 333   |             |                 |
| คลัง               | BC 👤              | บางชัน    |             |                 |
| ที่เก็บ            | BR1 💌             | ห้องที่1  |             |                 |
| Job                | 001 🗨             | โครงการ A |             |                 |
| หน่วยนับ           | 02 💌              | ตัว       |             |                 |
| หน่วยนับขนาน       |                   |           |             |                 |
| จำนวน              | 20.00             |           | จำนวนนับข   | ชนาน .00        |
| ต้นทุน/หน่วย       | 15,000.00         |           |             |                 |
| จำนวนเงิน          | 300,000.00        |           |             |                 |
| มูลค่าเปลี่ยนแปลง  | .00               |           |             |                 |
| มูลค่าหลังปรับปรุง | .00               |           |             |                 |
| เอกสารอ้างอิง      |                   |           |             |                 |
|                    |                   |           |             | 🗹 สินค้ามี Lot  |
|                    |                   |           |             | 🗹 สินค้า Serial |
|                    |                   |           |             | 🔲 สินค้ามีอายุ  |
|                    |                   |           |             |                 |
|                    |                   |           |             | ·               |
| Detail 💽 Lot 💊     | Serial 🚫 Desc     | ription   | No : 1/12 { | (RM-MB-ST00001) |
| First Previous     | 🗘 Next 🖓 Last     | 📜 Close   |             |                 |

## 🕈 ตัวอย่างหน้าต่างรายละเอียดสินค้า ( F11 ) Tab Detail

# LOT

กรณีที่เป็นสินค้ามี LOT ให้เลือกรหัส LOT ของสินค้า ตามที่กำหนดไว้ใน IC SETUP/ Lot No. มาบันทึกข้อมูล ซึ่งโปรแกรมจะแสดงรายละเอียดของ LOT สินค้าตามที่บันทึก ไว้ในเมนูกำหนด Lot No. ทุกอย่าง

และสามารถบันทึก Lot No. ของสินค้าเพิ่มเติมได้ที่ Tab Lot ด้วยการ Click ที่ .... โปรแกรมจะแสดงหน้าต่างกำหนดหมายเลข Lot No. ให้อัตโนมัติ เพื่อสำหรับบันทึกข้อมูล Lot No. เพิ่มเติม

รายละเอียดของ Lot ที่เลือกมาใช้ไม่สามารถแก้ไขข้อมูลได้

| 🔪 รายละเอียกสินค้า                                                                   |                                                                                    | ×                                                                              |
|--------------------------------------------------------------------------------------|------------------------------------------------------------------------------------|--------------------------------------------------------------------------------|
| Lot No.<br>Lot No.ผู้ชาย<br>รศัสธอกแบบ<br>รศัสรุปแบบ<br>รศัสชิ<br>รศัสชิ<br>หมายเทตุ | KK-RM-MB-ST0101                                                                    |                                                                                |
| วันที่ผลิต<br>วันที่หมดอายุ                                                          | <ul> <li>ชินด้ามีSerial</li> <li>ชินด้ามีลายุ</li> <li>/ /</li> <li>/ /</li> </ul> | Sale Stock 20.00<br>จำนวนค้างรับ .00<br>จำนวนค้างส่ง .00<br>จำนวนคงเหลือ 20.00 |
| First Previous                                                                       | > Serial  → Description  → Next  → Last  ↓ + Close                                 | No : 1/12 {RM-MB-ST00001}                                                      |

### 🕈 ตัวอย่างหน้าต่างรายละเอียดสินค้า ( F11 ) Tab Lot

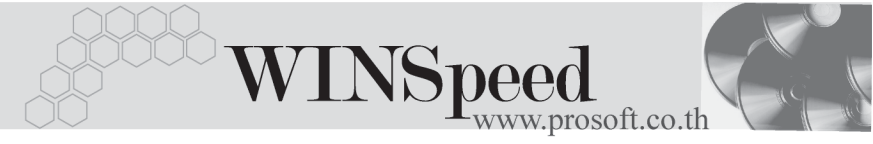

# Serial

กรณีที่ต้องการบันทึก Serial ให้ Click บรรทัดที่ต้องการใส่ Serial ซึ่งโปรแกรมจะแสดง หน้าต่างค้นหา Serial เพื่อให้เลือกหมายเลข Serial ของสินค้าที่ต้องการบันทึก จากการ ที่ได้บันทึกข้อมูล Serial ไว้ที่**การกำหนด Lot No**. ซึ่งโปรแกรมจะแสดงหมายเลข Serial ของสินค้าตาม Lot No. นั้น ๆ ให้

| <b>)</b> ราย | ขละเอียกสินค้า       |               |         |     |           |                 | ×        |
|--------------|----------------------|---------------|---------|-----|-----------|-----------------|----------|
| No.          | Serial No.           | Registry I    | No.     | Мас | hine No.  | ต่ำอธิบายร      | ายการ 🔺  |
| 1            | RM-MB-ST001          |               |         |     |           |                 |          |
| 2            | RM-MB-ST002          |               |         |     |           |                 |          |
| 3            | RM-MB-ST003          |               |         |     |           |                 |          |
| 4            | RM-MB-ST004          |               |         |     |           |                 |          |
| 5            | RM-MB-ST005          |               |         |     |           |                 |          |
| 6            | RM-MB-ST006          |               |         |     |           |                 |          |
| 7            | RM-MB-ST007          |               |         |     |           |                 |          |
| 8            | RM-MB-ST008          |               |         |     |           |                 |          |
| 9            | RM-MB-ST009          |               |         |     |           |                 |          |
| 10           | RM-MB-ST010          |               |         |     |           |                 |          |
| 11           | RM-MB-ST011          |               |         |     |           |                 |          |
| 12           | RM-MB-ST012          |               |         |     |           |                 |          |
| 13           | RM-MB-ST013          |               |         |     |           |                 |          |
| 14           | RM-MB-ST014          |               |         |     |           |                 |          |
| 15           | RM-MB-ST015          |               |         |     |           |                 |          |
| 16           | RM-MB-ST016          |               |         |     |           |                 | <b>.</b> |
|              |                      |               |         |     |           |                 |          |
| 3            |                      |               |         |     |           |                 |          |
|              | 3 3                  |               |         |     |           |                 |          |
| ₽D           | etail 🗼 Lot 💊 Serial | 🔁 Description |         |     | No : 1/12 | 2 (RM-MB-ST0000 | 1}       |
| Firs         | t Previous 🗘 Next    | 🗘 Last        | + Close |     |           |                 |          |

🕈 ตัวอย่างหน้าต่างรายละเอียดสินค้า ( F11 ) Tab Serial

# Description

ใช้สำหรับบันทึกคำอธิบายรายการสินค้าเพิ่มเติม เพื่อนำไปแสดงในการพิมพ์ฟอร์ม ซึ่งการบันทึกนั้นสามารถบันทึกได้ 2 **แบบ** คือ

- โดยการเลือกคำอธิบายรายการสินค้า ตามที่กำหนดไว้ในเมนูรหัสสินค้า Tab
   Description โดยเลือกจากการกด F11 หรือ Click ที่ 🔯 ซึ่งจะมีหน้าต่าง
   ค้นหาคำอธิบายรายการมาให้เลือกใช้ และคำอธิบายรายการจะนำไปใช้ ดังนี้
   คำอธิบายที่ใช้ในการขาย
   จะนำไปใช้ในระบบขายสินค้า (Sale Order)
   คำอธิบายปกติ
   จะนำไปใช้ในระบบซื้อ (Purchase Order)
   หรือระบบคลังสินค้า (Inventory Control)
- โดยการบันทึกคำอธิบายรายการสินค้า ด้วยการ Key คำอธิบายเพิ่มเติมตาม ต้องการที่หน้าต่างบันทึกเอง

| 💦 รายละเอียคสินค้า                                           | × |
|--------------------------------------------------------------|---|
| No. Description                                              |   |
| 1 บันทึกรับสินค้าผลิตเสร็จตามที่กำหนดแผนการรับสินค้าไว้      |   |
| 2                                                            |   |
| 3                                                            |   |
| 5                                                            |   |
| 6                                                            |   |
| 7                                                            |   |
| 8                                                            |   |
| 9                                                            |   |
| 11                                                           |   |
| 12                                                           |   |
| 13                                                           |   |
| 14                                                           |   |
| 16                                                           |   |
| 17                                                           | - |
|                                                              |   |
|                                                              |   |
| Potail 🖉 Lot 💊 Serial 👦 Description No : 1/12 (RM-MB-ST00001 | } |
| First Previous 🗘 Next 🖏 Last 🗍 Close                         |   |

### 🕈 ตัวอย่างหน้าต่างรายละเอียดสินค้า ( F11 ) Tab Description

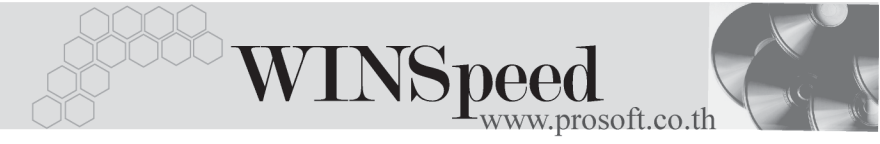

ซึ่งหลังจากที่ได้มีการบันทึกรายละเอียดต่างๆ ที่เกี่ยวข้องกับสินค้าเรียบร้อยแล้วให้
 Click Close โปรแกรมจะกลับมาแสดงหน้า Detail อีกครั้ง ดังรูป

| 🔪 รับสินค้าผลิศ                          | าเสร็จ                               |                                           |            |           |                |                       |                   | _ 🗆 🗵       |
|------------------------------------------|--------------------------------------|-------------------------------------------|------------|-----------|----------------|-----------------------|-------------------|-------------|
| เลขที่เอกสาร<br>วันที่เอกสาร<br>หมายเหตุ | ICCF-4801-<br>19/02<br>บันทึกรับสิ่ง | 117 🥵 /////////////////////////////////// |            | รทัสแผง   | ил <u>00</u> 9 | 9 <b>-</b> Sta        | Receipt           | E/G         |
| ผูบนทก                                   | P-0000000                            | 📕 🔽 หางสาว ชลาเนตร พุทธเพร                | ł          | สราสหร    | an P-l         | 00000003 <u>- </u> Mi | งสาว รูงลดา รตนพง | 194         |
| No. รพัส                                 | สสินค้า                              | ชื่อสินค้า                                | หน่วยนับ   | คลัง      | ที่เก็บ        | จำนวน                 | ต้นทุน/หน่วย      | จำนวนเงิน 🔼 |
| 1 RM-MB-S                                | ST00001                              | เมนบอร์ด Soltek K7V333                    | 02         | BC        | BR1            | 20.00                 | 15,000.00         | 300,000.00  |
| 2                                        |                                      |                                           |            |           |                | .00                   | .00               | .00         |
| 3                                        |                                      |                                           |            |           |                | .00                   | .00               | .00         |
| 4                                        |                                      |                                           |            |           |                | .00                   | .00               | .00         |
| 5                                        |                                      |                                           |            |           |                | .00                   | .00               | .00         |
| 6                                        |                                      |                                           |            |           |                | .00                   | .00               | .00         |
|                                          |                                      |                                           |            |           |                | .00                   | .00               | .00         |
| 8                                        |                                      |                                           |            |           |                | .00                   | .00               | .00         |
| 9                                        |                                      |                                           |            |           |                | .00                   | .00               | .00         |
|                                          |                                      |                                           |            |           |                | .00                   | .00               | .00 -       |
|                                          |                                      |                                           |            |           |                |                       |                   |             |
| ₹_ 3- 3- 1                               | Q.                                   |                                           |            |           |                |                       | รวม               | 300,000.0C  |
| 😭 Detail 🔽                               | Description                          | 1                                         |            |           |                |                       |                   |             |
| 🗋 New 📕                                  | Save 🗙                               | Delete Grind Delete Copy                  | List 🛛 🕙 W | 'H List 🎒 | Print 🛛        | <b>]</b> *Close       |                   |             |

🕈 ตัวอย่างการบันทึกรับสินค้าผลิตเสร็จ Tab Detail

- กรณีที่บันทึกรายการรับสินค้าผลิตเสร็จด้วยการอ้างอิงเอกสารแผนรับสินค้าผลิตเสร็จ (Receipt Planning) สามารถทำได้โดยการ Click ที่ IC List (F9) ซึ่งโปรแกรมจะแสดงรายละเอียดข้อมูลตามแผนรับสินค้าผลิตเสร็จที่อ้างอิงมาและ สามารถแก้ไขข้อมูลได้ รวมถึงกรณีที่เป็นสินค้า Lot & Serial ก็สามารถแก้ไขรายการ หรือเพิ่มเติมรายการได้ที่หน้าต่างแสดงรายละเอียดสินค้า (F11)
- กรณีที่บันทึกรายการรับสินค้าผลิตเสร็จด้วยการอ้างอิงเอกสารใบรับสินค้าเข้าจาก ระบบ WH (Goods Receive WH) สามารถทำได้โดยการ Click ที่ WH List (Ctrl+F9) ขึ้งโปรแกรมจะแสดงรายละเอียดข้อมูลตามใบรับสินค้าที่อ้างอิงมา และในส่วนรายละเอียดสินค้าจะสามารถเพิ่มเติมข้อมูลได้เฉพาะต้นทุนต่อหน่วย เท่านั้น ส่วนการเพิ่มเติมหรือแก้ไขรายการสินค้าจะไม่สามารถทำได้ รวมถึงกรณีที่เป็น สินค้า Lot & Serial จะไม่สามารถแก้ไขรายละเอียดของ Lot & Serial ได้เช่นกัน จะสามารถบันทึกเพิ่มเติมได้ในส่วน Description เท่านั้น

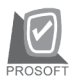

บริษัท โปรซอฟท์ คอมเทค จำกัด

 กรณีที่บันทึกรายการรับสินค้าผลิตเสร็จด้วยการ Copy (F12) ข้อมูล จากเอกสารการรับสินค้าผลิตเสร็จใบเดิมที่เคยบันทึกไว้แล้ว โปรแกรมจะแสดงข้อมูล ตามเอกสารเดิมให้ และสามารถแก้ไขหรือเพิ่มเติมข้อมูลได้

รี เมือง เป็น เมือง เมือง เมือง เมือง เมือง เมือง เมือง เมือง เมือง เมือง เมือง เมือง เมือง เมือง เมือง เมือง เ เมือง เมือง เมือง เมือง เมือง เมือง เมือง เมือง เมือง เมือง เมือง เมือง เมือง เมือง เมือง เมือง เมือง เมือง เมือ เมือง เมือง เมือง เมือง เมือง เมือง เมือง เมือง เมือง เมือง เมือง เมือง เมือง เมือง เมือง เมือง เมือง เมือง เมือ

การบันทึกรับสินค้าผลิตเสร็จเข้าคลัง จะมีผลต่อ Stock สินค้าคือ **ทำให้ Stock สินค้าเพิ่มขึ้น** 

### Description

เป็นการบันทึกคำอธิบายรายการประกอบเอกสารใบรับสินค้าผลิตเสร็จเข้าคลังเพิ่มเติม

| No.   | Description 🔼                                                               |
|-------|-----------------------------------------------------------------------------|
| 1     | บันทึกรับสินค้าที่ผลิตเสร็จสำหรับผลิตภัณฑ์ใหม่ ตามที่กำหนดไว้ในแผนรับสินค้า |
| 2     |                                                                             |
| 3     |                                                                             |
| 4     |                                                                             |
| 5     |                                                                             |
| 6     |                                                                             |
| 7     |                                                                             |
| 8     |                                                                             |
| 9     |                                                                             |
| 10    |                                                                             |
| 11    |                                                                             |
| ≡_    | <u>3&lt;3-</u>                                                              |
| r 😭 🖸 | Detail Description                                                          |

🕈 ตัวอย่างการบันทึกรับสินค้าผลิตเสร็จ Tab Description

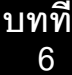